Departamento de Educação a Distância

# MANUAL DO(A) PARTICIPANTE DE AÇÃO DE EXTENSÃO EAD

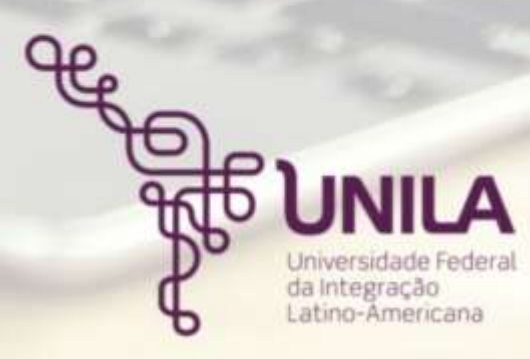

**Reitor** Gleisson Alisson Pereira de Brito

Vice-Reitor Luis Evelio Garcia Acevedo

Pró-Reitor de Graduação Pablo Henrique Nunes

Pró-Reitora de Pesquisa e Pós-Graduação Danubia Frasson Furtado

> Pró-Reitora de Extensão Kelly Daiane Sossmeier

Pró-Reitor de Administração, Gestão e Infraestrutura Vagner Miyamura

> Pró-Reitora de Assuntos Estudantis Jorgelina Ivana Tallei

Pró-Reitor de Gestão de Pessoas Thiago Cesar Bezerra Moreno

Pró-Reitor de Planejamento, Orçamento e Finanças Jamur Johnas Marchi

Pró-Reitor de Relações Institucionais e Internacionais Rodrigo Medeiros

Secretária de Apoio Científico e Tecnológico Solange Aikes

> Secretário de Comunicação Social Ramon Fernandes Lourenço

Secretário de Implantação do Campus Aref Kalilo Lima Kzam

Autora Jéssica Maiara de Souza Nogueira - Departamento de Educação a Distância

Revisora de conteúdo Solange Rodrigues Bonomo Assumpção - Departamento de Educação a Distância

> Revisora de texto Patrícia Librenz - Secretaria de Comunicação Social

Design gráfico Márcio José da Silva - Secretaria de Comunicação Social

Julho de 2020

A educação é mais do que ensinar e aprender, vai muito além, é participar da construção do mundo. O processo de ensinar e aprender refaz o mundo, o reinventa para uma sociedade mais digna e justa. (RIBAS, 2010, p. 3)

# LISTA DE SIGLAS E ABREVIATURAS

AVA – Ambiente Virtual de Aprendizagem
CNPq – Conselho Nacional de Desenvolvimento Científico e Tecnológico
EaD – Educação à Distância
MOODLE – Modular Object – Oriented Dynamic Learning Environment
PROEX – Pró-Reitoria de Extensão
SIGAA – Sistema Integrado de Gestão de Atividades Acadêmicas
TDIC – Tecnologias digitais de informação e comunicação
UNILA – Universidade Federal da Integração Latino-Americana

# **SUMÁRIO**

## BOAS-VINDAS5

## 1 CONHECENDO UM POUCO SOBRE A UNILA6

## 2 ESTUDANDO A DISTÂNCIA8

2.1 SUGESTÕES DE COMO VOCÊ PODE ESTUDAR EM EAD8

## 3 ORIENTAÇÕES PARA A NAVEGAÇÃO NO AMBIENTE VIRTUAL DE APRENDIZAGEM DA UNILA<u>11</u>

- 3.1 PREENCHENDO O SEU PERFIL NO AMBIENTE VIRTUAL DE APRENDIZAGEM13
- 3.2 CONHECENDO A BARRA LATERAL15
- 3.3 TELA CENTRAL16
- 3.5 ACESSANDO SUAS MENSAGENS17
- 3.6 EDITANDO SUAS PREFERÊNCIAS18

# 4 COMO VOCÊ PODE SE COMUNICAR COM A EQUIPE DA UNILA19

## REFERÊNCIAS20

### **BOAS-VINDAS**

bem-vindo(a) Seja à Universidade Federal da Integração Latino Americana, UNILA. Sentimo-nos а privilegiados(as) de contar com sua participação nas ações de extensão de nossa universidade!

Neste caderno você encontrará orientações que podem auxiliá-lo(a) em sua experiência de

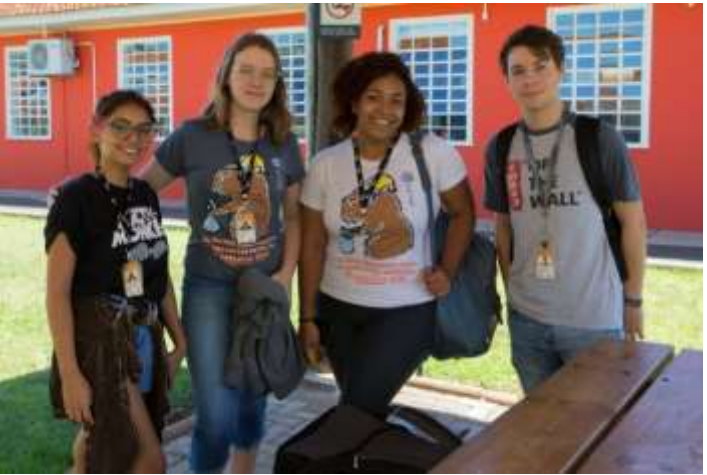

Imagem: acervo da UNILA - SECOM

aprendizagem na Educação a Distância (EaD) da UNILA.

É importante destacar que, embora você não esteja presencialmente com o(a) coordenador(a) e as demais pessoas envolvidas na ação de extensão a distância em que se inscreveu, há uma rede de apoio preparada para acompanhá-lo(a) e ajudá-lo(a) em questões referentes ao conteúdo, ao cronograma de estudo, às dúvidas relacionadas ao ambiente virtual de aprendizagem (AVA), entre outras, que possam surgir ao longo de sua caminhada. Você não está sozinho(a)!

Desejamos a você uma boa leitura e sugerimos que retorne a este caderno de orientações sempre que for necessário.

Bons estudos!

Equipe de profissionais de Educação a Distância da UNILA

#### 1 CONHECENDO UM POUCO SOBRE A UNILA

A Universidade Federal da Integração Latino-Americana é uma universidade pública, ou seja, uma instituição de ensino gratuita, criada em 2010, localizada no município de Foz do Iguaçu, no estado do Paraná, no Brasil, que desenvolve diferentes atividades de ensino, de pesquisa e de extensão, como a que você se inscreveu.

Nossa universidade, além de oferecer, todos os anos, vagas para estudantes brasileiros(a), recebe discentes de vários países do mundo, especialmente da América Latina e do Caribe. Vale destacar que há ainda um sistema de

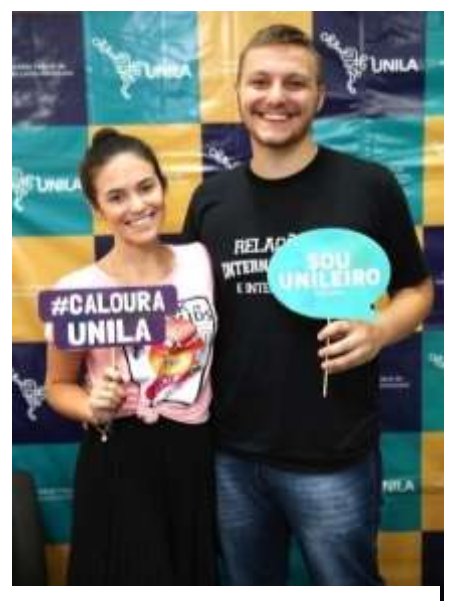

Imagem: acervo da UNILA - SECOM

а

de

UNILA

pós-

Atualmente,

programas

12

seleção para indígenas, refugiados(a) e portadores(a) de visto humanitário<sup>1</sup>. Isso tudo confere à comunidade interna da UNILA uma grande diversidade étnica e cultural, o que entendemos ser sua maior riqueza.

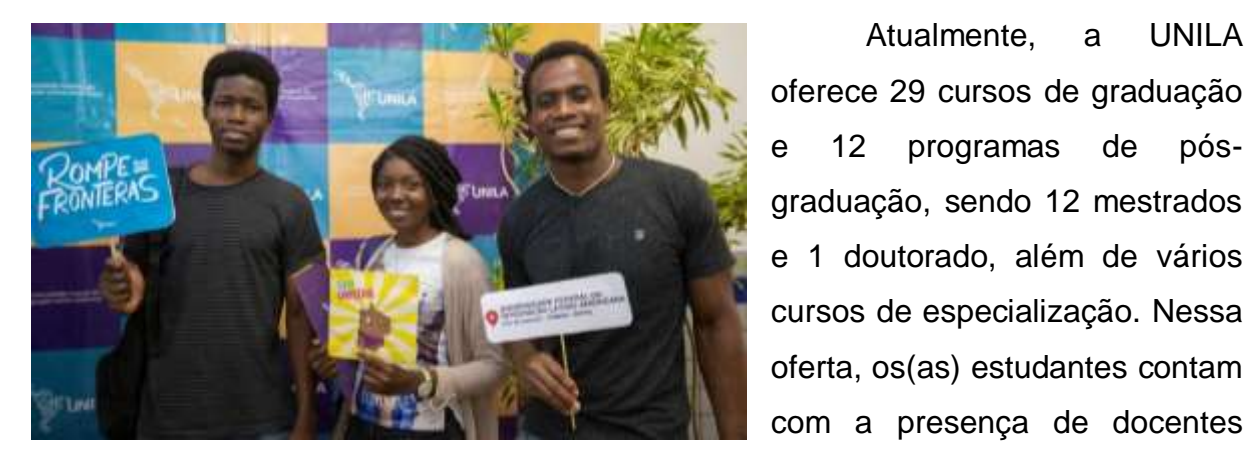

Imagem: acervo da UNILA - SECOM

brasileiros(as) e internacionais.

No âmbito da pesquisa científica, a UNILA, por meio de seus mais de 120 grupos de pesquisa cadastrados no Conselho Nacional de Desenvolvimento Científico e Tecnológico (CNPq), muito tem contribuído para gerar e divulgar conhecimento em diversas áreas, como Saúde, Formação de Docentes para a Educação Básica, Engenharias, Administração Pública, Cultura e Artes, entre outras.

<sup>&</sup>lt;sup>1</sup> Se quiser saber mais detalhes sobre o ingresso na UNILA, confira a página de nosso portal na internet: <https://portal.unila.edu.br/ingresso>

Já no campo das ações de extensão – que são entendidas como atividades diversas que, ligadas ao ensino e à pesquisa, possibilitam a relação da universidade com a sociedade em geral –, a UNILA tem contribuído para a inclusão social, a valorização das diversidades cultural e linguística, a construção de saberes capazes de promover a integração econômica, social e política na região trinacional, entre outras.

A título de exemplo, em 2019, a UNILA executou 247 ações de extensão de abrangência local, regional (com foco Tríplice na Fronteira), nacional е internacional, impactando а vida de centenas de pessoas.

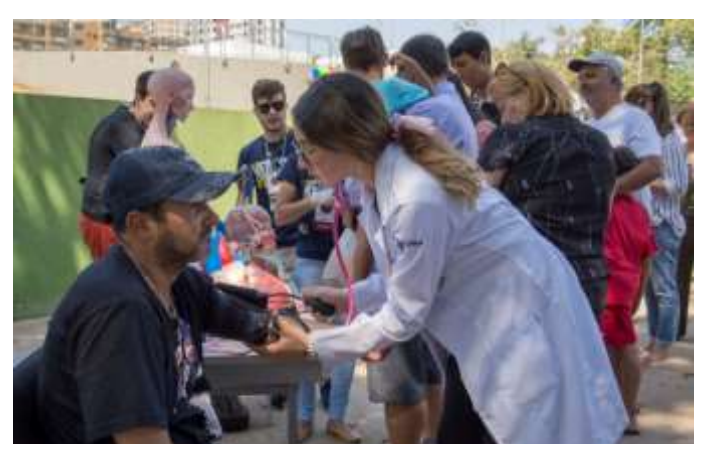

Imagem: atividade educativa em saúde, realizada por estudantes do Curso de Medicina na tradicional Feirinha da JK, em Foz do Iguaçu – acervo da UNILA - SECOM

## 2 ESTUDANDO A DISTÂNCIA

A Educação a Distância (EaD)<sup>2</sup> é uma modalidade educacional que, por meio de tecnologias digitais de informação e comunicação (TDIC), torna possível o processo de ensino-aprendizagem de pessoas que não se encontram presencialmente em um mesmo momento e local. Essas tecnologias são, especialmente, a rede de internet, associada a um equipamento de acesso a essa rede (como o computador, o celular, o tablete etc.) e uma sala de aula virtual que denominamos de Ambiente Virtual de Aprendizagem (AVA).

Cada inscrito(a) em uma ação de extensão, recebe dois códigos (um nome de usuário e uma senha) que lhe permite ter o passe livre ao AVA da UNILA. Ao entrar nesse ambiente virtual de aprendizagem, o(a) participante passa a acessar a apresentação do que vai estudar, os materiais a serem consultados (cronogramas, vídeos, áudios, textos, etc.), bem como as atividades que deve desenvolver e as formas pelas quais será avaliado(a).

Vale enfatizar que, ao longo de toda a ação de extensão, você terá a possibilidade de esclarecer dúvidas e enviar perguntas à equipe que responde por sua ação de extensão: coordenador(a), docente, tutor(a) e apoio tecnológico. Mais à frente, serão apresentadas as formas de comunicação que estarão ao seu dispor.

#### 2.1 Sugestões de como você pode estudar em EaD

O estudo a distância apresenta algumas distinções em relação ao que acontece na modalidade presencial de ensino. A EaD possibilita ao(à) estudante uma maior autonomia no que diz respeito aos horários e aos locais de estudo. Por outro lado, exige-lhe muita disciplina e persistência e um bom planejamento das atividades a serem desenvolvidas. Acreditamos que as dicas que seguem podem ser muito úteis nesse planejamento.

<sup>&</sup>lt;sup>2</sup> Essa modalidade encontra-se prevista no artigo 80 da Lei nº 9.394, de 20 de dezembro de 1996, disponível em: <a href="http://www.planalto.gov.br/ccivil\_03/leis/19394.htm">http://www.planalto.gov.br/ccivil\_03/leis/19394.htm</a> Acesso em: 29 jul. 2020.

1 Antes de começar, é muito importante encontrar o local onde você realizará seus estudos, para que consiga se concentrar ao máximo. Por mais que não aparente, o local de estudo exerce influência sobre o resultado desejado pelo(a) participante. Sempre que possível, mantenha-se em um local com boa iluminação e ruídos reduzidos ao mínimo. Evite manter nesse local objetos que possam tirar a sua atenção, como

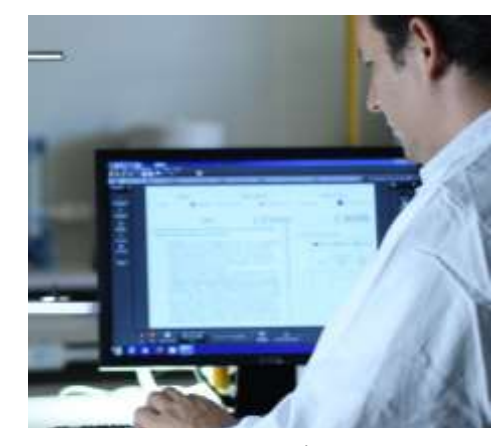

Imagem: acervo da UNILA - SECOM

televisão, celular, entre outros. Recomendamos também que você evite estudar em lugares que te levem a sentir sono, como a cama ou o sofá.

2 Escolha os horários em que você possa ter mais concentração e menos movimentação de pessoas no local em que estudará. Isso ajuda muito a não se distrair e focar nos estudos e nas atividades a serem realizadas.

**3** Para começar a estudar em nossa "sala de aula virtual", é necessário entender como ela funciona, pois será seu espaço de trabalho ao longo de todos os seus estudos. Por isso, não deixe de ler os materiais que explicam como navegar na sala virtual, assistir aos vídeos de orientação sobre o AVA da UNILA e encaminhar suas dúvidas pelo correio acadêmico que se encontra no ambiente virtual de aprendizagem, na seção denominada "Mensagens".

4 Tenha o cronograma de seu curso sempre em mãos. Isso lhe ajudará a estabelecer metas de estudo e a não perder os prazos de entregar dos trabalhos propostos pelo(a) coordenador(a) de sua ação de extensão.

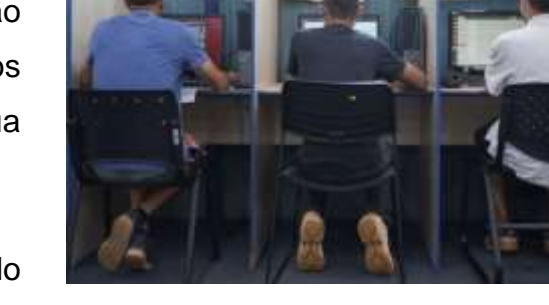

5 Fique atento(a) ao mural de notícias do curso e à sua caixa de mensagens na sala

virtual. Habitue-se a entrar no ambiente virtual de

Imagem: acervo da UNILA - SECOM

aprendizagem com frequência e confira se não há nenhuma mensagem nova.

6 Crie o costume de deixar aberto um arquivo de texto e/ou caderno para anotações ao longo dos estudos. Em caso de interrupção de acesso à internet, esses registros podem ajudá-lo(a) na revisão dos conteúdos.

7 Ao final de cada semana, verifique se cumpriu com as metas propostas e se enviou todas as atividades solicitadas. Por fim, aproveite para conferir o que será seu alvo de atenção na semana seguinte.

**8** Não acumule dúvidas. Faça contato com a equipe de sua ação de extensão e esclareça o que for preciso.

# 3 ORIENTAÇÕES PARA A NAVEGAÇÃO NO AMBIENTE VIRTUAL DE APRENDIZAGEM DA UNILA

Para efetuar o primeiro acesso à sua sala virtual, acesse o seguinte endereço eletrônico no navegador da internet: <u>https://ead.unila.edu.br</u>. Observe que no meio da página há dois conjuntos de informações que são de seu interesse: 1) Tutoriais e cadernos de orientação nos quais você pode esclarecer suas dúvidas de como navegar pelo Ambiente Virtual de Aprendizagem da UNILA; 2) Dúvidas frequentes no qual você pode encontrar respostas para questões que são mais comuns entre os(as) estudantes de Educação a Distância.

O ambiente virtual da EaD UNILA é acessível, com a opção de libras, utilizando a ferramenta V-libras. Além disso, possui controles de regulagem de visualização para pessoas com baixa visão. Para entrar no ambiente virtual, clique em "acessar" na parte superior, no canto direito de sua tela:

Você ainda não se identificou. (Acessar)

Imagem: página de acesso ao AVA da UNILA

Na tela que se abrirá, preencha seus dados e clique em "acessar":

| EAD Unila                      |                                                                                               |  |  |  |
|--------------------------------|-----------------------------------------------------------------------------------------------|--|--|--|
| Identificação / email<br>Senha | Esqueceu o seu usuário ou senha?<br>O uso de Cookies deve ser permitido no seu<br>navegador 😯 |  |  |  |
| ACESSAR                        |                                                                                               |  |  |  |

Imagem: página de acesso ao AVA da UNILA

Se você não é estudante ou servidor(a) da UNILA, use as informações que foram enviadas para o e-mail cadastrado em sua inscrição. Se você já é estudante ou servidor(a) da UNILA, basta digitar seus dados de acesso ao correio eletrônico institucional. Lembre-se de que sempre que quiser entrar no ambiente do curso terá que preencher essas informações.

Para recuperar a sua senha, caso a tenha esquecido, basta clicar na opção "Esqueceu seu usuário ou senha?", localizado ao lado dos campos de identificação na tela de identificação.

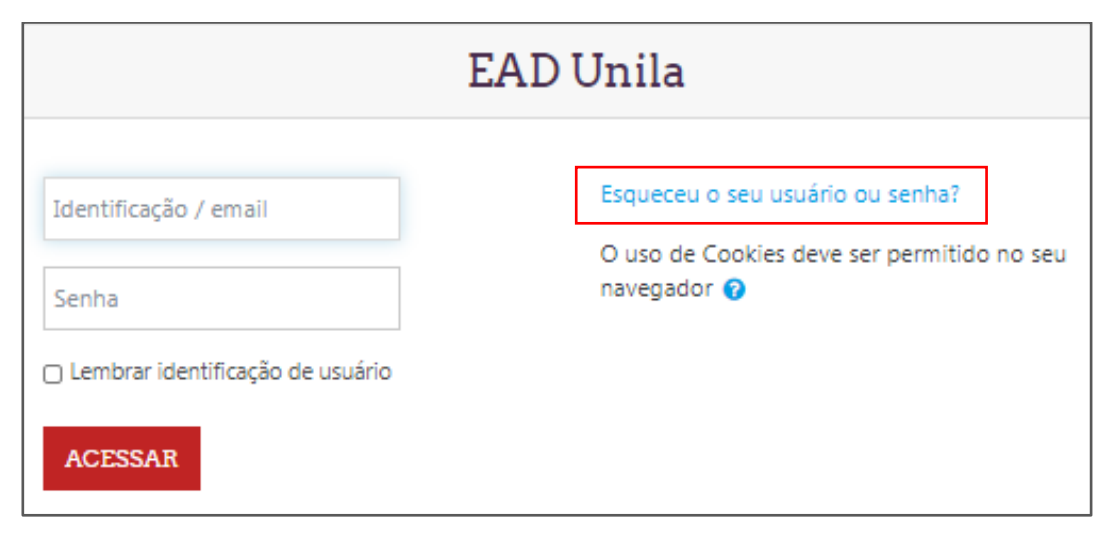

Imagem: página de acesso ao AVA da UNILA

Você será direcionado para uma página de recuperação de acesso, sendo possível recuperar pelo nome de usuário ou pelo e-mail cadastrado. Após preencher o campo com a informação escolhida, clique em "buscar" e verifique sua conta de e-mail. Assim que receber um e-mail do remetente "*User Adm*", abra-o e clique no *link* que está no corpo do texto e escolha uma nova senha de, no mínimo, seis caracteres. Repita a senha no campo logo abaixo e, em seguida, clique em salvar mudanças. Você terá redefinido a sua senha e já estará conectado(a) ao ambiente virtual da UNILA.

Uma vez feita a sua identificação, você terá acesso à página inicial do ambiente virtual de aprendizagem da ação de extensão na qual fez sua inscrição.

Como em uma sala de aula, é nesse o ambiente virtual que você, seus(suas) colegas, seus(suas) professores(as) e seus(suas) tutores(as) se encontram para buscarem alcançar uma meta comum: a construção de conhecimento e o compartilhamento de experiências diversas.

Nesse ambiente você terá acesso ao cronograma, aos conteúdos e às atividades e às notícias e aos avisos enviados pelo(a) coordenador(a) da ação de extensão, pelo(a)(s) professor(a)(s) e pelo(a)(s) tutor(a)(s).

| ×                                         |                                                                                                    | Nome do(a) Estudante                                                                                                    |
|-------------------------------------------|----------------------------------------------------------------------------------------------------|----------------------------------------------------------------------------------------------------|
| @ Pand                                    | the second second second second second second second second second second second second second second second se | PORTUGUES - BRASIL (PT_BR) ·                                                                                                    |
| <ul> <li>Mighte inicial do ate</li> </ul> | Str UNILA                                                                                                    |                                                                                                    |
| Calentáno                                 | Contraction                                                                                                    |                                                                                                    |
| 🖸 Acquivos privados                       |                                                                                                    | PERSONALIZAR DITA PÁGINA                                                                                                    |
| 🗯 Meus curios                             |                                                                                                    | and the second second second second second                                                                                                    |
| 🗯 Leiture e Escrite                       | Resumo dos cursos                                                                                               | Calendário                                                                                                    |
|                                           | TODOS (EXCETO OCULTOS) - IÈ NOME DO CUBSO - III CARTÃO -                                                        | «. junho 2020 »                                                                                                    |
|                                           |                                                                                                    | Seg         Set         Date         Out         Set         Set         Date         Set         Set         T         T |
|                                           | Laitura e Escrita de Taxicos<br>Azadémicos                                                                      |                                                                                                    |

Imagem: tela inicial do interior do Ambiente Virtual de Aprendizagem da UNILA

#### 3.1 Preenchendo o seu perfil no Ambiente Virtual de Aprendizagem

Para que todos(as) os(as) participantes possam conhecer um pouco mais sobre você e suas experiências, é muito importante que você complete seu perfil. Com o ambiente aberto, clique sobre seu nome na parte superior direita da tela e, em seguida, selecione a opção "Perfil".

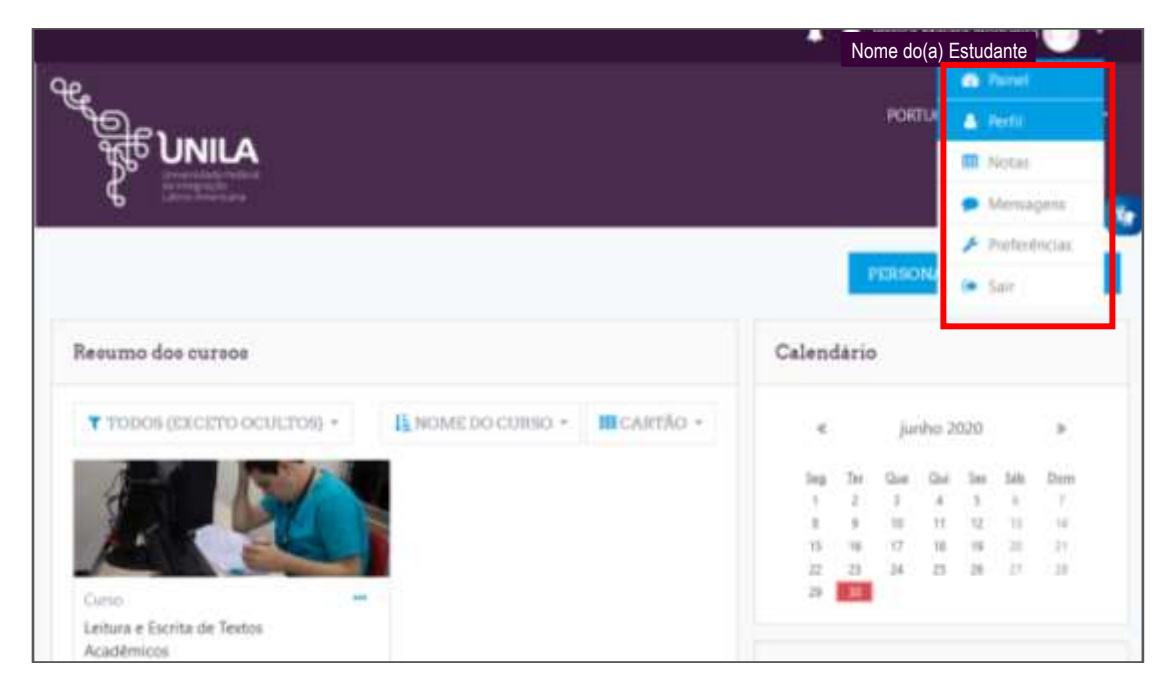

Imagem: localização do "Perfil" no Ambiente Virtual de Aprendizagem da UNILA

| ×                        |                           | Nome                                              | do(a) Estudante  | 0 -     |
|--------------------------|---------------------------|---------------------------------------------------|------------------|---------|
| n Pene                   |                           |                                                   |                  |         |
| · Plagina inicial do ate | Construction              |                                                   |                  |         |
| Calendario               | Name da(a) estudant       | Mensagem                                          |                  | 0       |
| 🗅 Writeine privation     | Nome do(a) estudant       | e                                                 |                  | 0.      |
| · Mein curion            |                           |                                                   |                  |         |
| 🕿 Leitura e Escrita      | Painel # Perfit           | SEPEMIR A PAGINA PARA O PROBAD                    | PERSONALIZAR DIT | ATAGINA |
|                          | Detalhes do usuário       | Miscelânea                                        |                  |         |
|                          | Endereço de email         | Ménagera du Mourt                                 |                  |         |
|                          | vid anno<br>País<br>Drant | Discussilies do frinam<br>Planice de agreendangem |                  |         |
|                          | Cidade/Municipie          | Relatórios                                        |                  |         |

Ao selecionar "Perfil", como explicado acima, surgirá a seguinte tela:

Imagem: detalhes do preenchimento do "Perfil" no Ambiente Virtual de Aprendizagem da UNILA

No centro dessa tela, ao lado de "Detalhes do Usuário", você encontra a opção "Modificar Perfil". Ao clicar sobre ela, surge uma tela com várias opções: nome, sobrenome, endereço de e-mail, cidade/município, país, zona de fuso horário, descrição e imagem do(a) usuário(a) (para você inserir uma foto sua no seu perfil), entre outras.

| ×                                          |                            |         |                                             |             | Nome do(a) Estudante | ) -  |
|--------------------------------------------|----------------------------|---------|---------------------------------------------|-------------|----------------------|------|
| n Painel                                   |                            | N       | ome do(a) estudante                         | Mensagem    |                      |      |
| · Pligine instiel do ste                   |                            |         |                                             |             |                      |      |
| Calendaria                                 | Painel / Preferências / Co | inta de | usuanio / Modificar perfil                  |             |                      | 1    |
| Anpenni pivador                            |                            |         |                                             |             |                      |      |
| Meus cursos                                | Nome do(a                  | ) es    | tudante                                     |             |                      |      |
| 🗯 Leitura e Escrita                        |                            |         |                                             |             | • Signardia          | 1400 |
|                                            | - Geral                    |         |                                             |             |                      |      |
|                                            | Nome                       | 0       |                                             |             |                      |      |
|                                            |                            |         | - Little Lakapender op gemeente ken men met |             |                      |      |
|                                            | Sobrenome                  | 0       |                                             |             |                      |      |
|                                            |                            |         | - Luti Maniki V skinemere                   |             |                      |      |
|                                            | codereço de entas          |         |                                             |             |                      |      |
| a Penel                                    | Montar endernço de email   | 0       | Apenas os participantes do nuno polo        |             |                      |      |
| <ul> <li>Nigina inicial do site</li> </ul> | Cidade/Municipio           |         | Faz du Iguaçu                               |             |                      |      |
| Calentária                                 | Selectory whipes           |         | trasil                                      |             |                      |      |
| Angureon privados                          | Zona de Sais Noránia       |         | America/Silo, Javic                         |             |                      |      |
| Mesis curries                              | Desmiplo                   | 0       | field and a distinction of a                |             | 21 (44) (22)         |      |
| 🗩 Leitura e Daceita                        |                            |         | 3 A* B I III III                            | e (3 (86 M) | • • •                |      |

Imagem: detalhes de preenchimento do "Perfil" no Ambiente Virtual de Aprendizagem da UNILA

Após o preenchimento de todas essas informações, basta clicar em "Atualizar perfil" e tudo estará pronto e atualizado.

| ×                                                                                                    |                                                         | Nome do(a) Estudante                                                                         |
|----------------------------------------------------------------------------------------------------|---------------------------------------------------------|----------------------------------------------------------------------------------------------|
| Planet     Planet     Planet     Planet     Calenadarce     Arquéros privados     Mesos sunos     Iertura e Tacrita | Onsmição da mugam<br>• Nomes adicionais<br>• Interesses | Arguno de anguivos acestos      Argunos de anguivos acestos      Argunos de anguivos acestos |
|                                                                                                    | Optional                                                | ATUALIZAR PEREIL                                                                             |

Imagem: parte final da tela de preenchimento do "Perfil" no Ambiente Virtual de Aprendizagem da UNILA

#### 3.2 Conhecendo a Barra Lateral

A barra lateral está localizada do lado esquerdo da tela e aparece logo após você fazer sua identificação no Ambiente Virtual de Aprendizagem da UNILA.

| ×                                             | <u></u>                                                                                                    | Nome do(a) Estudante                                                                                                    |
|-----------------------------------------------|----------------------------------------------------------------------------------------------------|----------------------------------------------------------------------------------------------------|
| Panet     Jiqiha inical do sta     Catendario | Contraction of the second second seco | PORTUGUËS - BRASIL SPT. BRO +                                                                                                    |
| Arquivos privados     Mass cuents             |                                                                                                    | PERSONALIZAR ERTA DAGINA                                                                                                    |
| 🕿 Lettura e Escrita                           | Resumo dos cursos                                                                                                    | Calendário                                                                                                    |
|                                               | <ul> <li>торов (расето решлира) - Цанова: Бо-силар - Шалибо</li> </ul>                                                                                                    |                                                                                                    |
|                                               | Erres -                                                                                                    | Img         Tare         Case         Case         Same         Mail         Descent           1         2         6         4         5         6         7           8         9         10         10         10         11         14           15         16         17         19         19         10         11         14           15         16         17         19         19         10         12         13           22         23         24         25         26         17         23         23           26         26         26         26         26         17         23         24 |
|                                               | Leitara e Escrita da Textos<br>Académicos                                                                                                    |                                                                                                    |

Imagem: localização da barra lateral no AVA da UNILA

Se você apertar sobre o "X" logo acima, ela desaparece. Se você apertar novamente nesse mesmo lugar, ela reaparece. O conteúdo que está nessa parte lateral é sempre o mesmo e permite um acesso rápido às opções ali presentes, como a página inicial do Ambiente Virtual de Aprendizagem (AVA) e o calendário, entre outras possibilidades.

#### 3.3 Tela Central

A parte central da tela inicial, logo após você acessar o AVA, traz informações sobre a ação de extensão em que você está inscrito(a), bem como sobre o que se encontra em andamento e o que você foi concluído. Basta clicar sobre o que deseja abrir e você terá acesso às informações ali presentes.

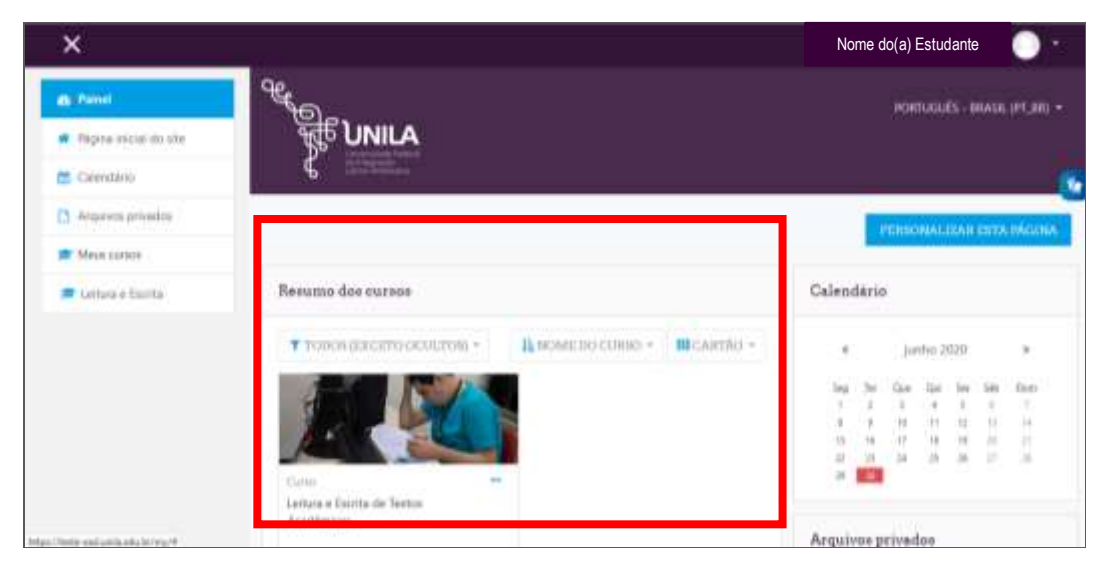

Imagem: tela central do Ambiente Virtual de Aprendizagem da UNILA

#### 3.4 - Como acessar suas notas

Para ter acesso às suas notas, basta clicar sobre seu nome e a barra de opção aparecerá. Selecione "Notas".

| ×                      |                                                                                                    | Nome do(a) I                                          | Estudante 🕕                                                                                                    |
|------------------------|----------------------------------------------------------------------------------------------------|-------------------------------------------------------|----------------------------------------------------------------------------------------------------|
| 1) Palante             | er and a start and a start a start a start a start a start a start a start a start a start a start a start a st                                                                                                    | POIN                                                  | A Build                                                                                                    |
| Pógina ivicial do silo | HAT THE THE THE THE THE THE THE THE THE TH                                                                                                    |                                                       | CO Namas                                                                                                    |
| Calamidano             | 6 Annual Annual Annua | 1                                                     | <ul> <li>Mempagent</li> </ul>                                                                                                    |
| Anguinos priveitos     |                                                                                                    | PERSON                                                | <ul> <li>Nethodoxias</li> </ul>                                                                                                    |
| Mesas cursos           |                                                                                                    |                                                       | (# 54F                                                                                                    |
| 🗖 Lettore e Excitia    | Resumo dos cursos                                                                                                    | Calendário                                            |                                                                                                    |
|                        | т товон (вксято осоцяон) + Ц номе во синво +                                                                                                    | e joi                                                 | ы 2030 э                                                                                                    |
|                        |                                                                                                    | 100 In the<br>1 1 1<br>4 3 10<br>11 10<br>12 10<br>14 | Im         Im         Im           +         0         1         1           +         0         0         1         1           +         0         0         0         1         1           -         0         0         0         0         0         0           -         0         0         0         0         0         0         0 |
|                        | Corro                                                                                                    |                                                       |                                                                                                    |

Imagem: localização da opção "Notas" no Ambiente Virtual de Aprendizagem da UNILA

#### 3.5 Acessando suas mensagens

A cada novo acesso ao AVA da UNILA, como já mencionado anteriormente, é essencial que você verifique a existência de novas mensagens enviadas pelo(a) coordenador(a) da ação de extensão, pelo(a)(s) professor(a)(s) e/ou pelo(a)(s) tutor(a)(s). Para ter acesso à sua caixa de mensagens, basta clicar sobre seu nome e selecionar "Mensagens".

| ×                                         |                                                     | Nome do(a) Estudante                                                                                                    |
|-------------------------------------------|-----------------------------------------------------|----------------------------------------------------------------------------------------------------|
| @ Panel                                   | e.                                                  | PORTU A Perti                                                                                                    |
| <ul> <li>Bigina inicial do eta</li> </ul> | े सुर्ह UNILA                                       | III Notes                                                                                                    |
| Calendário                                | C meeting                                           | Mensuen                                                                                                    |
| Arquisios privados                        |                                                     | Prostan                                                                                                    |
| <ul> <li>Mess cursos</li> </ul>           |                                                     | 10 Sto                                                                                                    |
| 🕿 Lemura e Escrita                        | Resumo dos cursos                                   | Calendário                                                                                                    |
|                                           | TODOS ((XCETO DOULTOS) - IL NOME DO CURSO - IB CART | ntho - e junho 2020 »                                                                                                    |
|                                           |                                                     | Imp         Ter         Cash         Gall         Sen         Sale           1         2         4         5         6         7           8         9         10         12         11         14           15         16         17         10         12         13         14           16         16         17         10         12         13         14           12         21         24         25         26         17         13 |
|                                           | Curto<br>Leitura e Exista da Tentos<br>Académicos   | A                                                                                                    |

Imagem: localização da opção "mensagens" no Ambiente Moodle da UNILA

Na página que se abrirá, ao selecionar "mensagens", você pode incluir seus contatos favoritos, seus grupos e conversar individualmente com qualquer participante. Essa é uma ferramenta muito importante para a comunicação entre todos(as) as pessoas de sua turma, assim como a forma de você solicitar esclarecimentos sobre suas dúvidas em relação aos conteúdos ou à navegação no ambiente virtual.

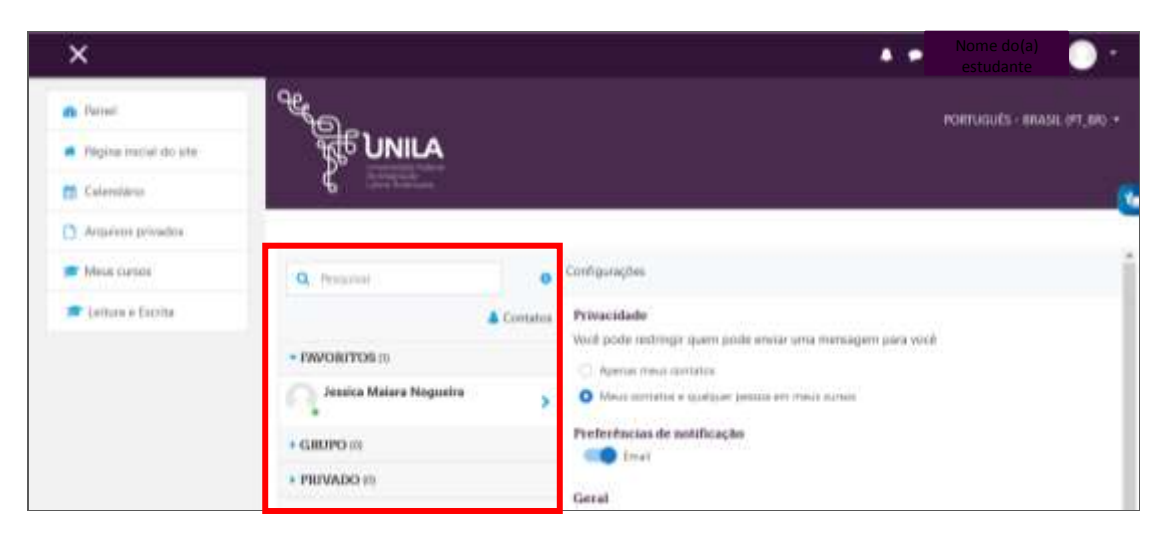

Imagem: detalhes da opção "Mensagens" no Ambiente Virtual de Aprendizagem da UNILA

#### 3.6 Editando suas preferências

Você pode deixar o ambiente virtual da forma que mais lhe agrada ou que lhe seja mais acessível. Para isso, acesse a opção "Preferências", clicando sobre seu nome na faixa superior do ambiente.

| ×                       |                                              |                    |            | Nom      | e do(a) e | studa  | nte 🚺       | ) - |
|-------------------------|----------------------------------------------|--------------------|------------|----------|-----------|--------|-------------|-----|
| G. Falsel               | er al an an an an an an an an an an an an an |                    |            |          | HORD      |        | enel<br>tr  |     |
| R Pegina Hotal do alte: |                                              |                    |            |          | 100       | -      | win.        |     |
| Calendario              | C house                                      |                    |            |          |           |        | lanagera    |     |
| Alipanni privadica      |                                              |                    |            |          | Passot    | *      | isteritz is |     |
| 🕿 Meta cuntos           |                                              |                    |            |          |           | 14.1   |             | -   |
| ≢ Lettura e Estrita     | Resumo dos cursos                            |                    |            | Calendar | 10        |        |             |     |
|                         | TODOS (COLCETO OCULTOS) -                    | Виські розсильні - | HICARDAD - | - 6      | jubo      | 2020   | ,           |     |
|                         |                                              |                    |            | 34.5     | Gee D     | 1.6    | 10          | (   |
|                         |                                              |                    |            | * *      |           | 「秋日日日日 | 1.6.2       |     |
|                         | Leitura e Escita de Textos<br>Académicos     |                    |            |          |           |        |             |     |

Imagem: localização da opção "Preferências" no Ambiente Virtual de Aprendizagem da UNILA

Em "Preferências", você pode modificar seu perfil, sua senha, o idioma do ambiente, entre outras opções que essa ferramenta lhe possibilita.

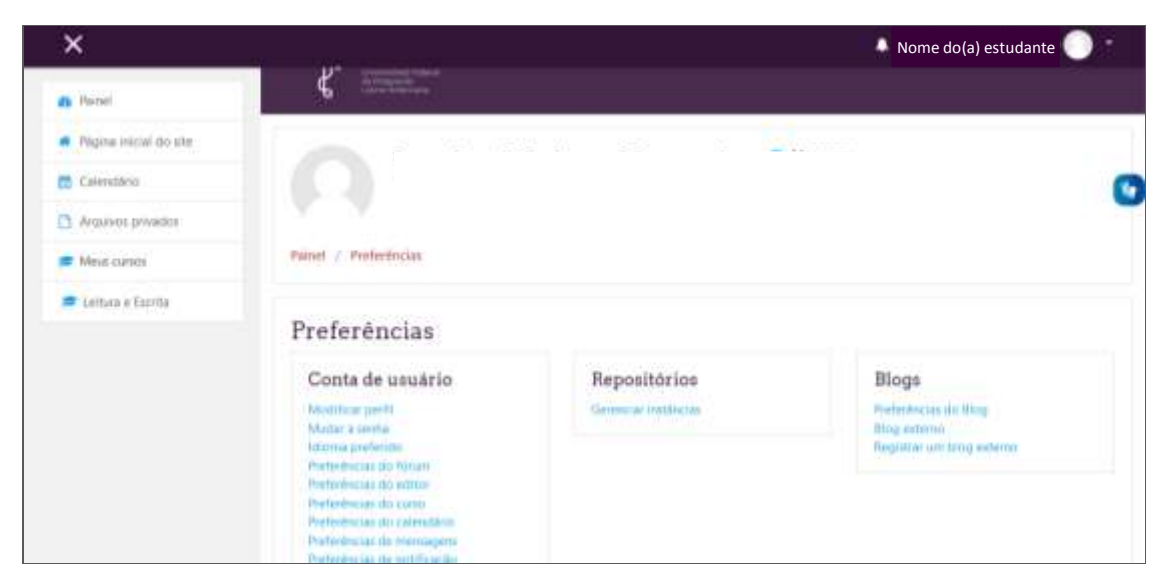

Imagem: detalhes da tela "Preferências" no Ambiente Virtual de Aprendizagem da UNILA

# 4 COMO VOCÊ PODE SE COMUNICAR COM A EQUIPE DA UNILA

Caso você precise falar com o(a) coordenador(a) da ação de extensão, o(a)(s) professor(a)(es/s) e/ou o(a)(s) tutor(a)(es/s), use a opção "Mensagens", da forma como foi explicada anteriormente.

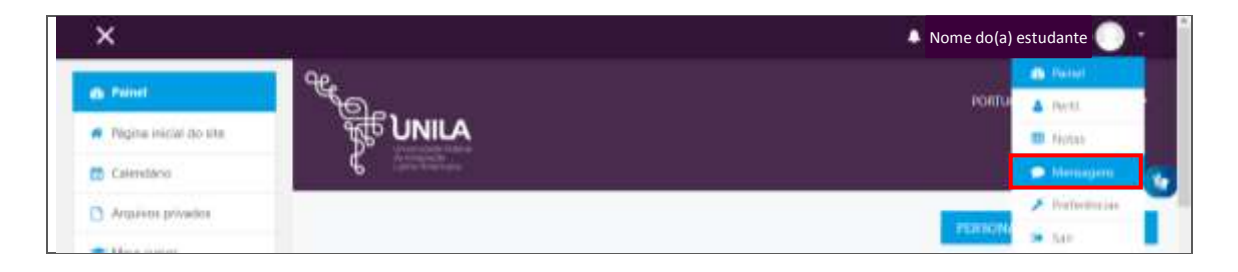

Imagem: como acessar a opção "Mensagens" no Ambiente Virtual de Aprendizagem da UNILA

Caso você precise falar com alguém da equipe do Departamento de Educação a Distância da UNILA, escreva para o e-mail <u>ded@unila.edu.br</u> ou faça contato pelo telefone (45) 3529-2816. Se preferir um atendimento presencial, há pessoas que podem orientá-lo(a) na Unidade Vila A, sala 307, de segunda a sexta-feira, das 8h30min às 17.

# REFERÊNCIAS

BRASIL. Lei nº 9.394, de 20 de dezembro de 1996. Estabelece as diretrizes e bases da educação nacional. **Diário Oficial da União**, Brasília/DF, v. 134, n. 248, 23 dez. 1996. (Seção 1, p. 27834-27841).

BRASIL. Decreto nº 9.057, de 25 de maio de 2017. Regulamenta o art. 80 da Lei nº 9.394, de 20 de dezembro de 1996, que estabelece as diretrizes e bases da educação nacional. **Diário Oficial da União**, Brasília/DF, 26 de maio de 2017 (Edição 100, Seção 1, p. 3).

RIBAS, Isabel Cristina. Paulo Freire e a EAD: Uma relação próxima e possível. **16° Congresso Internacional ABED de Educação a Distância**, 31 de agosto a 3 de setembro de 2010, Foz do Iguaçu, Paraná. Disponível em: <encurtador.com.br/imSV4>. Acesso em: 2 jun. 2020.